## Writing a Print-Ready PDF from InDesign

(Fo

### Setting Up a PDF Preset

- 1) Save the CS template from the CCI/Coakley Tech website
- 2) Open InDesign click > FILE > ADOBE PDF PRESETS > DEFINE
- 3) In the ADOBE PDF PRSETS window click > LOAD
- 4) Locate the saved template downloaded from the CCI/Coakley Tech website and click > OPEN
- 5) Once loaded click
  - > DONE
- NOTE: Now there is PDF Preset loaded onto your system. To export a PDF using the CCI Coakley Tech template follow the directions on the next page.

| STEP 2                                                                                                    |                                                                                                    |                                                                                                    |                                                                                                    |                      |                  |                                              |                                                                               |                         |
|----------------------------------------------------------------------------------------------------|----------------------------------------------------------------------------------------------------|----------------------------------------------------------------------------------------------------|----------------------------------------------------------------------------------------------------|----------------------|------------------|----------------------------------------------|-------------------------------------------------------------------------------|-------------------------|
| File                                                                                                    |                                                                                                    | _                                                                                                    |                                                                                                    |                      |                  |                                              |                                                                               |                         |
| New                                                                                                    |                                                                                                    |                                                                                                    |                                                                                                    |                      |                  |                                              |                                                                               |                         |
| Browse                                                                                                    | Alt+Ctrl+O                                                                                                    |                                                                                                    |                                                                                                    |                      |                  |                                              |                                                                               |                         |
| Open Recent                                                                                                    | •                                                                                                    |                                                                                                    |                                                                                                    |                      |                  |                                              |                                                                               |                         |
| Close<br>Save                                                                                                    | Ctrl+W<br>Ctrl+S                                                                                                    |                                                                                                    |                                                                                                    |                      |                  |                                              |                                                                               |                         |
| Save As<br>Check In                                                                                                    | Shift+Ctrl+S                                                                                                    |                                                                                                    |                                                                                                    |                      |                  |                                              |                                                                               |                         |
| Save a Copy                                                                                                    | Alt+Ctrl+S                                                                                                    |                                                                                                    |                                                                                                    |                      |                  |                                              |                                                                               |                         |
| Place                                                                                                    | CriteD                                                                                                    |                                                                                                    |                                                                                                    |                      |                  |                                              | 1                                                                             |                         |
| Import XML                                                                                                    | Ctri+D                                                                                                    |                                                                                                    |                                                                                                    |                      |                  |                                              |                                                                               |                         |
| Adobe PDF Pres                                                                                                    | ets 🕨 🕨                                                                                                    | Define                                                                                                    |                                                                                                    |                      |                  |                                              |                                                                               |                         |
|                                                                                                    |                                                                                                    |                                                                                                    |                                                                                                    |                      |                  |                                              |                                                                               |                         |
| STEP 3                                                                                                    |                                                                                                    |                                                                                                    |                                                                                                    |                      |                  |                                              |                                                                               |                         |
| Adobe PDF Pre                                                                                                    | sets                                                                                                    |                                                                                                    |                                                                                                    |                      |                  |                                              |                                                                               |                         |
| Drocata                                                                                                    |                                                                                                    |                                                                                                    |                                                                                                    |                      |                  |                                              |                                                                               |                         |
| Presets:                                                                                                    | Print]                                                                                                    | ~                                                                                                    | Done                                                                                                    |                      |                  |                                              |                                                                               |                         |
| [PDF/X-1a:20<br>[PDF/X-3:200                                                                                                    | 21]<br>2]                                                                                                    |                                                                                                    |                                                                                                    |                      |                  |                                              |                                                                               |                         |
| [PDF/X-4:200<br>[Press Ouality                                                                                                    | 7]<br>1                                                                                                    |                                                                                                    | New                                                                                                    |                      |                  |                                              |                                                                               |                         |
| [Smallest File                                                                                                    | Size]                                                                                                    | ~                                                                                                    | Edit                                                                                                    |                      |                  |                                              |                                                                               |                         |
| Preset Descrip                                                                                                    | tion:                                                                                                    |                                                                                                    | Delete                                                                                                    |                      |                  |                                              |                                                                               |                         |
| Use these setting<br>for quality printing                                                                                                    | s to create Adobe PDF<br>3 on desktop printers a                                                                                                    | documents 📩                                                                                                    | Lord                                                                                                    |                      |                  |                                              |                                                                               |                         |
| Created PDF do<br>Acrobat and Adob                                                                                                    | cuments can be opene<br>be Reader 5.0 and late                                                                                                    | with                                                                                                    | LUdu                                                                                                    |                      |                  |                                              |                                                                               |                         |
|                                                                                                    |                                                                                                    |                                                                                                    | S-290 AC                                                                                                    |                      |                  |                                              |                                                                               |                         |
| 1                                                                                                    |                                                                                                    |                                                                                                    | Save As                                                                                                    | •                    |                  |                                              |                                                                               |                         |
| STED A                                                                                                    |                                                                                                    |                                                                                                    | Jave As                                                                                                    | •                    |                  |                                              |                                                                               |                         |
| STEP 4                                                                                                    |                                                                                                    |                                                                                                    | 3476 AS                                                                                                    |                      |                  |                                              |                                                                               |                         |
| STEP 4                                                                                                    | rt Presets                                                                                                    |                                                                                                    |                                                                                                    | I                    | ?                | X                                            |                                                                               |                         |
| STEP 4                                                                                                    | rt Presets                                                                                                    |                                                                                                    |                                                                                                    | ı<br>🌶 📂 🖽           | ?                | X                                            |                                                                               |                         |
| STEP 4                                                                                                    | rt Presets                                                                                                    | ch Print Ready CS3                                                                                                    | joboptions                                                                                                    | ¢ 🕫 🖽                | ?                |                                              |                                                                               |                         |
| STEP 4<br>Load PDF Expo<br>Look in:<br>My Recent                                                                                                    | rt Presets<br>CS3-5 PC                                                                                                    | ech Print Ready CS3                                                                                                    | joboptions                                                                                                    | ¢ 🕫 🖽                | <b>?</b>         | X                                            |                                                                               |                         |
| STEP 4<br>Load PDF Expo<br>Look in:<br>Wy Recent<br>Documents                                                                                                    | rt Presets                                                                                                    | sch Print Ready C53                                                                                                    | Joboptions                                                                                                    | ₫ 🕫 🎫                |                  | X                                            |                                                                               |                         |
| STEP 4<br>Load PDF Expo<br>Look in:<br>My Recent<br>Documents                                                                                                    | rt Presets                                                                                                    | ch Print Ready CS3                                                                                                    | joboptions<br>Print Ready CS3.jobop                                                                                     | tions 💌              | Cpen             |                                              |                                                                               |                         |
| STEP 4<br>Load PDF Expo<br>Look in:<br>Wy Recent<br>Documents                                                                                                    | rt Presets<br>CS35 PC<br>CCI Coakley T<br>File name:<br>Files of type:                                                                                                    | ch Print Ready C53<br>CCI Coakley Tech<br>Adobe PDF Creati                                                                                                    | joboptions Print Ready CS3,jobop on Settings Files (jobop                                                               | ations V             | Open<br>Cancel   |                                              |                                                                               |                         |
| STEP 4<br>Load PDF Expo<br>Look in:<br>Wy Recent<br>Documents                                                                                                    | rt Presets<br>CS35 PC<br>CCI Coakley T<br>File name:<br>Files of type:<br>og                                                                                                    | ch Print Ready C53<br>CCI Coakley Tech<br>Adobe PDF Creati                                                                                                    | joboptions<br>Print Ready CS3 jobop<br>on Settings Files ( jobop                                                        | tions V              | Cancel           |                                              |                                                                               |                         |
| STEP 4<br>Load PDF Expo<br>Look in:<br>My Recent<br>Documents                                                                                                    | rt Presets<br>CS35 PC<br>CCI Coakley T<br>File name:<br>Files of type:<br>ag                                                                                                    | ch Print Ready C53<br>CCI Coakley Tech<br>Adobe PDF Creati                                                                                                    | Joboptions<br>Print Ready CS3 jobop                                                                                     | tions V<br>pilons) V | Open<br>Cancel   |                                              |                                                                               |                         |
| STEP 4<br>Load PDF Expo<br>Look in:<br>Wy Recent<br>Documents<br>Use Adobe Dialo                                                                                                    | rt Presets<br>CS35 PC<br>CCI Coakley T<br>File name:<br>Files of type:<br>19                                                                                                    | ch Print Ready C53<br>CCI Coakley Tech<br>Adobe PDF Creati                                                                                                    | Joboptions<br>Print Ready CS3 jobop                                                                                     | tions V              | Open<br>Cancel   |                                              |                                                                               |                         |
| STEP 4<br>Load PDF Expo<br>Look in:<br>Wy Recent<br>Documents<br>Use Adobe Diak                                                                                                    | rt Presets<br>CS35 PC<br>CCI Cookley T<br>File name:<br>Files of type:<br>rg                                                                                                    | ch Print Ready C53<br>CCI Coakley Tech<br>Adobe PDF Creati                                                                                                    | Joboptions<br>Print Ready CS3.jobop                                                                                     | tions V              | Open Cancel      |                                              |                                                                               |                         |
| STEP 4<br>Load PDF Expo<br>Look in:<br>My Recent<br>Documents<br>Use Adobe Diak<br>STEP 5<br>Adobe PDF Pre                                                                                                    | rt Presets<br>CS35 PC<br>CCI Cookley T<br>File name:<br>Files of type:<br>Jg<br>sets                                                                                                    | ch Print Ready C53<br>CCI Coakley Tech<br>Adobe PDF Creati                                                                                                    | Joboptions<br>Print Ready CS3.jobop                                                                                     | ĵ ₽ 📰<br>kions ♥     | Open<br>Cancel   |                                              |                                                                               |                         |
| STEP 4<br>Load PDF Expo<br>Look in:<br>Wy Recent<br>Documents<br>Use Adobe Diale<br>STEP 5<br>Adobe PDF Pre<br>Presets:                                                                                                    | rt Presets CS35 PC CCI Cookley T File name: Files of type: ag Sets                                                                                                    | ch Print Ready C53<br>CCI Coakley Tech<br>Adobe PDF Creati                                                                                                    | joboptions<br>Print Ready CS3 jobop                                                                                     | ¢ ₽                  | Open<br>Cancel   |                                              |                                                                               |                         |
| STEP 4<br>Load PDF Expo<br>Look in:<br>Wy Recent<br>Documents<br>Use Adobe Diak<br>STEP 5<br>Adobe PDF Pre<br>Presets:<br>Presets:<br>Presets:                                                                                                    | rt Presets  CS35 PC  CCI Coakley T  File name: Files of type:  9  sets  Print ]                                                                                                    | ch Print Ready C53<br>CCI Coakley Tech<br>Adobe PDF Creati                                                                                                    | Joboptions<br>Print Ready CS3 jobop<br>on Settings Files ( jobop                                                        | Dions V              | Open<br>Cancel   |                                              |                                                                               |                         |
| STEP 4<br>Load PDF Expo<br>Look in:<br>Wy Recent<br>Documents<br>Use Adobe Diale<br>STEP 5<br>Adobe PDF Pre<br>Presets:<br>Presets:<br>Presets:<br>Presets:                                                                                                    | rt Presets  CS35 PC  CCI Coakley T  File name: Files of type:  g  sets  Print ] 1 2 7 1                                                                                                    | ch Print Ready C53<br>CCI Coakley Tech<br>Adobe PDF Creati                                                                                                    | Joboptions Print Ready CS3.jobop on Settings Files (.jobop Done                                                         | ations V             | Open<br>Cancel   |                                              |                                                                               |                         |
| STEP 4<br>Load PDF Expo<br>Look in:<br>Wy Recent<br>Documents<br>Use Adobe Diak<br>STEP 5<br>Adobe PDF Pre<br>Presets:<br>Presets:<br>Preset:<br>Preset:<br>Pre | rt Presets  CS35 PC  CCI Coakley T  File name: Files of type:  Print  Sets  Print  1  2  7  3  Sre1                                                                                                    | CCI Coakley Tech<br>Adobe PDF Creati                                                                                                    | Joboptions Print Ready CS3 jobop on Settings Files ( jobop Done                                                         | tions V<br>pilons) V | Open -<br>Cancel |                                              |                                                                               |                         |
| STEP 4<br>Load PDF Expo<br>Look in:<br>Wy Recent<br>Documents<br>Use Adobe Diak<br>STEP 5<br>Adobe PDF Pre<br>Presets:<br>[PDF/X-1200<br>[PDF/X-1200<br>[PDF/X-1200<br>[PDF/X-1200<br>[PDF/X-1200<br>[PDF/X-1200<br>[PDF/X-1200]                                                                                                    | rt Presets  CS35 PC  CCI Coskley T  File name: Files of type:  pg  sets  Print  1]  2]  7]  Step  tion:                                                                                                    | Ich Print Ready C53<br>CCI Coakley Tech<br>Adobe PDF Creati                                                                                                    | Joboptions Print Ready CS3.jobop on Settings Files (.jobop Done New Edit Data=                                          | ations V             | Open -<br>Cancel |                                              |                                                                               |                         |
| STEP 4<br>Load PDF Expo<br>Look in:<br>Wy Recent<br>Documents<br>Use Adobe Diak<br>STEP 5<br>Adobe PDF Pre<br>Presets:<br>[PDF/X-13:200<br>[PDF/X-4:200<br>[PDF/X-4:200                                                                                                    | rt Presets CS35 PC CCI Coakley T CCI Coakley T File name: Files of type: Print Print PI PI PI PI PI PI PI PI PI PI PI PI PI                                                                                                    | cch Print Ready C53<br>CCI Coakley Tech<br>Adobe PDF Creati                                                                                                    | Joboptions Print Ready CS3.jobop on Settings Files (.jobop Done  New Edit Delete                                        | tions V              | Open<br>Cancel   |                                              |                                                                               |                         |
| STEP 4<br>Load PDF Expo<br>Look in:<br>My Recent<br>Documents<br>Use Adobe Diak<br>STEP 5<br>Adobe PDF Pre<br>Presets:<br>[PDF/X-13:200<br>[PDF/X-4:200<br>[PDF/X-4:200                                                                                                    | rt Presets  CS35 PC  CCI Coakley T  File name: Files of type:  Sets  Print  1  2  7  1  Size  tion: to create Adobe PDF on desktop printes to create Adobe PDF on desktop printes to create Adobe PDF on desktop printes to create Adobe PDF                                                                                                    | cch Print Ready C53 CCI Coakley Tech Adobe PDF Creati documents documents                                                                                                    | Done                                                                                                    | tions V              | Open -<br>Cancel | P: 80                                        | 00.332.2                                                                      | :34                     |
| STEP 4<br>Load PDF Expo<br>Look in:<br>Wy Recent<br>Documents<br>Use Adobe Diak<br>STEP 5<br>Adobe PDF Pre<br>Presets:<br>IPDF/X-13:200<br>[PDF/X-13:200<br>[PDF/                                                                                                    | rt Presets  CS35 PC  CG1 Cookley T  CG1 Cookley T  File name: Files of type:  Files of type:  Sets  Print  11  21  71  31  Size  tion: to conste Adobe PDD  tion: to conste Adobe PDD   | ch Print Ready C53 CCI Coakley Tech Adobe PDF Creati documents documents with                                                                                                    | Done  New Edit Delete Load Save As                                                                                      | tions V              | Open<br>Cancel   | P: 80<br>F: 20                               | 00.332.2                                                                      | 234                     |
| STEP 4<br>Load PDF Expo<br>Look in:<br>Wy Recent<br>Documents<br>Use Adobe Diald<br>STEP 5<br>Adobe PDF Pre<br>Presets:<br>IPof/X-13:200<br>[POF/X-3:200<br>[POF/X-3:200<br>[POF/X-3:200<br>[POF/X-3:200<br>[POF/X-3:200<br>[POF/X-3:200<br>[POF/X-4:200<br>[PoF/X-4:200<br>[PoF/X-4:200<br>[Preset Descrip<br>Due these setting<br>for quality printing<br>Created PDF do<br>Acrobat and Add                                                                                                    | rt Presets  CS35 PC  CCI Cookley T  CCI Cookley T  File name:  Files of type:  riles of type:  rile  sets  Print  1]  2]  Size  tion: to create Addoe PDF  tion: to create Addoe PDF tion: to create Addoe PDF tio | ch Print Ready C53 CCI Coakley Tech Adobe PDF Creati Adobe PDF Creati adocument adocument adocum | Joboptions Print Ready CS3, jobop on Settings Files ( jobop Done New Edit Delete Load Save As                           | Ations               | Open<br>Cancel   | P: 80<br>F: 20<br>www.cc                     | 00.332.2<br>52.369.5<br>pmcom.c                                               | 34                      |
| STEP 4<br>Load PDF Expo<br>Look in:<br>Wy Recent<br>Documents<br>Use Adobe Diak<br>STEP 5<br>Adobe PDF Pre<br>Presets:<br>Presets:<br>Presets:<br>Preset Descrip<br>Use these string<br>Group for doa                                                                                                    | rt Presets  CS35 PC  CCI Cookley T  CCI Cookley T  File name:  Files of type:  rig  sets  Print  1]  2]  Size  Size  tion: to create Adobe PDF  tion: to create Adobe PDF tion: to create Adobe PDF tion: to creat | ch Print Ready C53 CCI Coakley Tech Adobe PDF Creati Adobe PDF Creati adopted to the second second s | Joboptions Print Ready CS3, jobop on Settings Files ( jobop Done  New Edit Delete Load Save As                          | Ations               | Cancel           | P: 80<br>F: 20<br>www.cc                     | 00.332.2<br>52.369.5<br>pmcom.c<br>artland,                                   | 34<br>66-               |
| STEP 4<br>Load PDF Expo<br>Look in:<br>Wy Recent<br>Documents<br>Use Adobe Diak<br>STEP 5<br>Adobe PDF Pre<br>Presets:<br>Presets:<br>Presets:<br>Preset Descrip<br>Use these setting<br>For quality printing<br>Created PDF do<br>Acrobat and Add                                                                                                    | rt Presets  CS35 PC  CCI Cookley T  CCI Cookley T  File name: Files of type:  Files of type:  Sets  Fint  Size  Size  tion: to craste Adobe PDF  tion: to craste Adobe PDF  tion: to cr | ch Print Ready CS3 CCI Coakley Tech Adobe PDF Creati Adobe PDF Creati adoption                                                                                                    | Joboptions Print Ready CS3,jobop on Settings Files (jobop One                                                           | Ations V             | Cancel           | P: 80<br>F: 20<br>www.cc<br>H                | 00.332.2<br>62.369.5<br>omcom.c<br>artland,<br>wau <u>kee</u> ,               | 34<br>664<br>, V        |
| STEP 4<br>Load PDF Expo<br>Look in:<br>Wy Recent<br>Documents<br>Use Adobe Diale<br>STEP 5<br>Adobe PDF Pre<br>Presets:<br>Ingh X-1a:20<br>[POF/X-3:200<br>[POF/X-3:200]<br>[POF/X-3:200<br>[POF/X-3:200<br>[POF/X-3:200]<br>[POF/X-3:200<br>[POF/X-3:200]<br>[POF/X-3:200<br>[POF/X-3:200]<br>[POF/X-3:200<br>[POF/X-3:200]<br>[POF/X-3:200<br>[POF/X-3:200]<br>[POF/X-3:200]<br>[POF/X-3:200<br>[POF/X-3:200]<br>[POF/X-3:200]<br>[POF/X-3:200<br>[POF/X-3:200]<br>[POF/X-3:200]<br>[POF/X-3:                                                                                                    | rt Presets  CS35 PC  CCI Cookley T  CCI Cookley T  File name: Files of type:  File State  File State  File State  File State  File State State S | ch Print Ready CS3 CCI Coakley Tech Adobe PDF Creati Adobe PDF Creati adoptores.                                                                                                    | Joboptions Print Ready CS3, jobop on Settings Files (, jobop On Settings Files (, jobop Done Ret Delete Load Save As    | tions V              | Open<br>Cancel   | P: 80<br>F: 20<br>www.cc<br>H<br>Mily        | 00.332.2<br>62.369.5<br>omcom.c<br>artland,<br>waukee,<br>fad <u>ison</u> .   | 334<br>664<br>, V       |
| STEP 4<br>Load PDF Expo<br>Look in:<br>Wy Recent<br>Documents<br>Use Adobe Diale<br>STEP 5<br>Adobe PDF Pre<br>Presets:<br>Field Quality<br>[PDF/X-3:20]<br>[PDF/X-3:20]                                                                                                    | rt Presets  CS35 PC  CCI Cookley T  CCI Cookley T  File name:  Files of type:  File  File File                                                               | ch Print Ready C53                                                                                                    | Joboptions Print Ready CS3 joboptions Print Ready CS3 jobop on Settings Files ( jobop Done Rew Edit Delete Load Save As | tions V<br>tions V   | Open<br>Cancel   | P: 80<br>F: 20<br>www.cc<br>H<br>Milw<br>Ore | 00.332.2<br>62.369.5<br>omcom.c<br>artland,<br>waukee,<br>ladison,<br>een Bay | 32<br>664<br>, V<br>, V |

If you have any questions, please contact Coleen Acken | cacken@comcom.com | 262.369.6027

# Writing a Print-Ready PDF from InDesign (For CS Versions 3-5)

#### Writing a PDF using a PDF Preset

1) Open the print ready file

2) Click

- > FILE > ADOBE PDF PRESETS
- > CCI COAKLEY TECH PRINT READY
- 3) Check file name and location of exported file is in the proper location and then click > SAVE
- 4) In the next window click
  - > EXPORT
- 5) Send the print-ready file to CCI/Coakley Tech

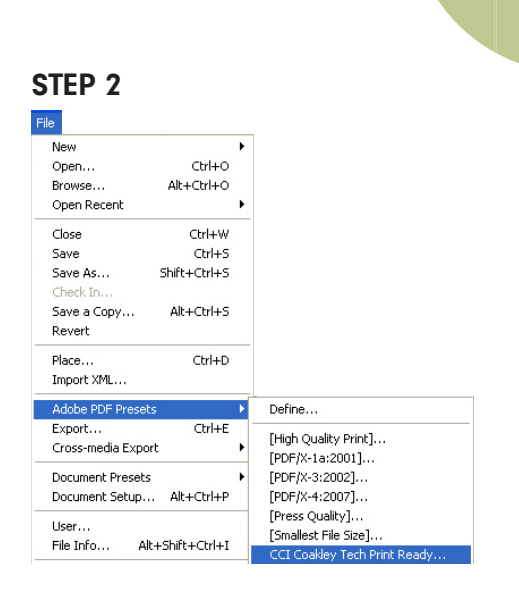

### STEP 3

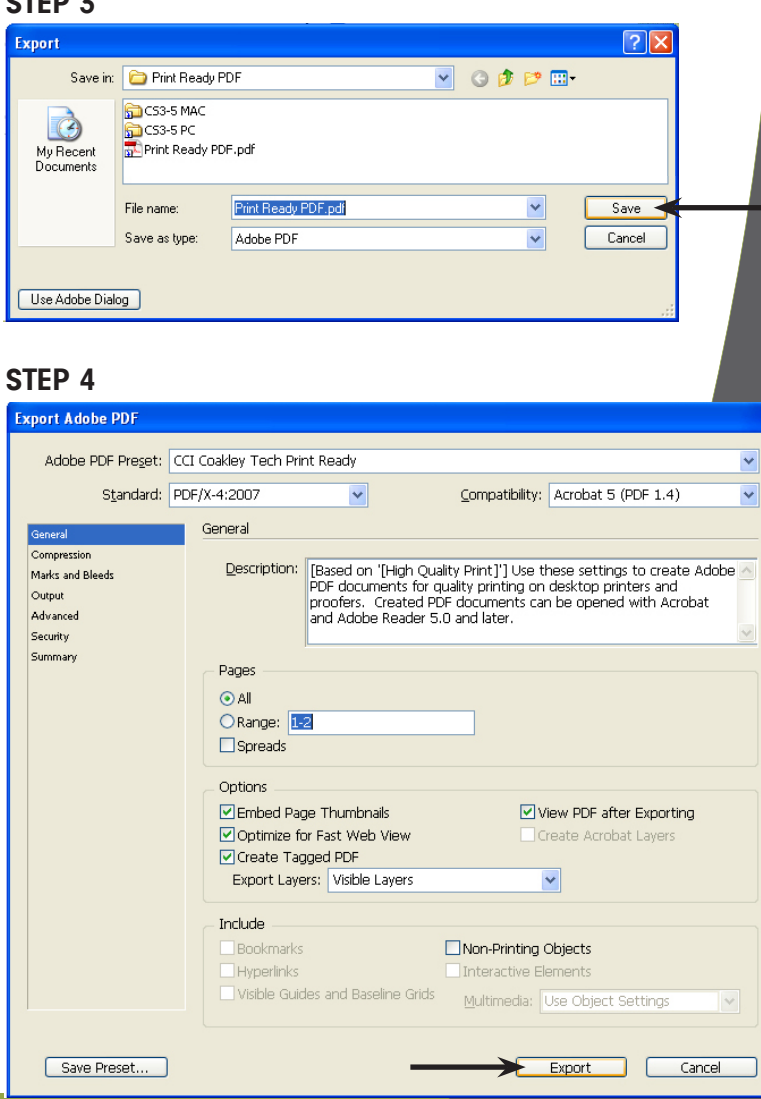

If you have any questions, please contact Coleen Acken | cacken@comcom.com | 262.369.6027

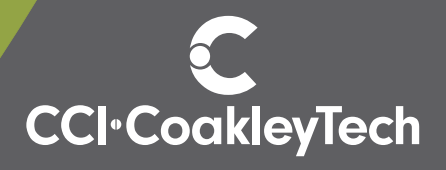

•

•

•

•

•

•

•

•

•

•

•

•